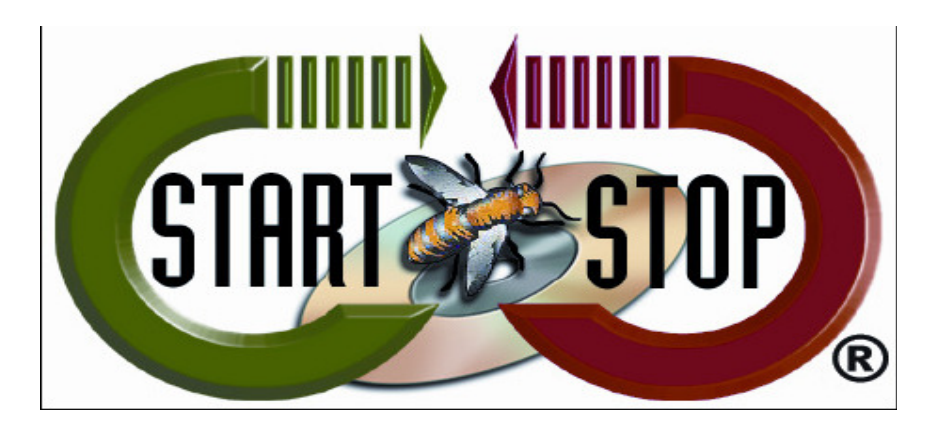

HTH Engineering, Inc. Tel: (866) 254-0714 Fax: (810) 821-6940 Web: <u>http://www.startstop.com</u>

Copyright 2013 © HTH Engineering, Inc. All Rights Reserved

How to resolve the 'DWSHK36.OCX' error

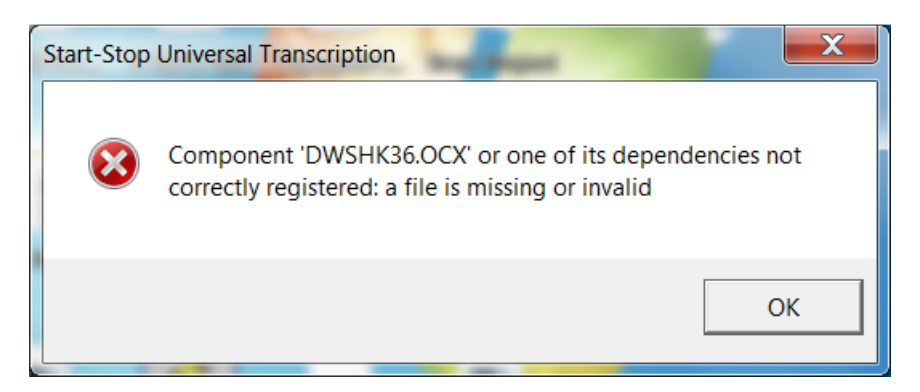

 Uninstall the Start Stop Software. Click Start Button (Windows 8 put your mouse pointer in right corner, click on 'Settings,' click on 'Control Panel') and select Settings (Windows XP) or Control Panel (Windows Vista/7).
 Select 'Add/Remove Programs' (Windows XP) or Program Files – Uninstall Programs. Select all Start Stop software and uninstall.

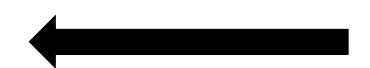

Figure 1 - Uninstall Stop Start Software / Windows Vista/7 example.

| Control Panel Home<br>View installed updates<br>Turn Windows features on or<br>off | Uninstall or change a program<br>To uninstall a program, select it from the list and then click Uninstall, Change, or Repair.                                                                                                    |                                            |              |         |        |  |  |
|------------------------------------------------------------------------------------|----------------------------------------------------------------------------------------------------|--------------------------------------------|--------------|---------|--------|--|--|
|                                                                                    | Organize 🔻 Uninstall                                                                                                    |                                            |              |         |        |  |  |
|                                                                                    | Name                                                                                                    | Publisher                                  | Installed On | Size    | Versic |  |  |
|                                                                                    | Skype Click to Call                                                                                                    | Skype Technologies S.A.                    | 7/21/2013    | 35.7 MB | 6.10.1 |  |  |
|                                                                                    | S Skype™ 6.6                                                                                                    | Skype Technologies S.A.                    | 7/5/2013     | 22.1 MB | 6.6.10 |  |  |
|                                                                                    | Jh SpeechExec Pro Dictate                                                                                                    | Philips Speech Processing, Dictation Syste | 7/15/2013    | 50.7 MB | 7.1.71 |  |  |
|                                                                                    | Start Stop Hands-Free Digital System 4.0.6                                                                                                    | HTH Engineering, Inc.                      | 1/10/2013    |         | 4.0.6  |  |  |
|                                                                                    | EStart Stop Pedal Power                                                                                                    |                                            | 4/8/2013     |         |        |  |  |
|                                                                                    | Start Stop PowerPlay                                                                                                    | HTH Engineering, Inc                       | 7/29/2012    |         | 4.0.5  |  |  |
|                                                                                    | Start Stop Recorder(remove only)                                                                                                    |                                            | 2/20/2013    |         |        |  |  |
|                                                                                    | Start Stop Universal Transcription System                                                                                                    | HTH Engineering, Inc                       | 2/16/2013    |         | 12.00  |  |  |
|                                                                                    | Start-Stop OmniVersal Transcription System                                                                                                    | HTH Engineering, Inc                       | 5/28/2013    |         | 02.00  |  |  |
|                                                                                    | Start-Stop Universal PRO+ Transcription System                                                                                                    | HTH Engineering, Inc                       | 5/2/2013     |         | 14.00  |  |  |
|                                                                                    | OSynaptics TouchPad Driver                                                                                                    | Synaptics Incorporated                     | 2/14/2012    | 46.4 MB | 15.3.3 |  |  |
|                                                                                    | TeamViewer 8                                                                                                    | TeamViewer                                 | 7/11/2013    |         | 8.0.19 |  |  |
|                                                                                    | TSP_CODEC                                                                                                    | Bytescribe                                 | 2/16/2013    |         | 1.00.0 |  |  |
|                                                                                    | USB Pedal Tester                                                                                                    |                                            | 3/15/2013    |         |        |  |  |
|                                                                                    | USB Storage Driver                                                                                                    |                                            | 1/11/2013    |         |        |  |  |
|                                                                                    | K Visual C++ 9.0 Runtime for Dragon NaturallySpeaking 64bit (x64)                                                                                                    | Nuance Communications Inc.                 | 5/21/2012    | 37.9 MB | 11.0.0 |  |  |
|                                                                                    | Konstanting States (Konstanting) (Konstanting) (Konstan | Nuance Communications Inc.                 | 5/21/2012    | 1.20 MB | 10.00  |  |  |

2. Go to Local Hard Drive by selecting 'START' → Local Disk (example C: ) click on 'Windows" folder.

Figure 2 - Open Windows Folder

|                                                              | ter 🕨 Local I                | Disk (C)            | 1.4                | Search Lou         | al Disk (C) |            |
|--------------------------------------------------------------|------------------------------|---------------------|--------------------|--------------------|-------------|------------|
|                                                              | n Includ                     | e in librany x Sk   |                    |                    | B== -       |            |
| Organize · 📷 Ope                                             | ii incluu                    |                     |                    |                    | 8== .       |            |
| 🚖 Favorites –                                                | Name                         |                     | Date modified      | уре                | Size        |            |
| E Desktop                                                    | 📕 ShC                        | CtiSetup            | 2/20/2013 5:17 AM  | File folder        |             |            |
| 🔈 Downloads                                                  | 📕 sw                         | Setup               | 3/11/2013 8:14 PM  | File folder        |             |            |
| S Recent Places                                              | SYS                          | STEM.SAV            | 5/6/2012 10:49 PM  | File folder        |             |            |
|                                                              | 📜 👢 твт                      | Dsave               | 2/14/2013 8:50 AM  | File folder        | _           |            |
| Libraries                                                    | 📕 👢 Teo                      | hText               | 11/13/2012 1:36 PM | File folder        |             |            |
| B Documents                                                  | 📃 🔍 Use                      | ers                 | 6/27/2013 11:23 A  | File folder        | =           |            |
| A Music                                                      | 📒 📜 wai                      | mp                  | 6/13/2013 8:49 AM  | File folder        |             |            |
| Pictures                                                     | 📜 👢 Wir                      | ndows               | 7/22/2013 5:43 PM  | File folder        |             | Name       |
| Videos                                                       | UN WN                        | Λ                   | 7/12/2013 8:21 AM  | File folder        |             | available. |
|                                                              | 📜 📜 wo                       | OF Img              | 11/23/2012 10:22   | File folder        |             |            |
| 🚜 Homegroup                                                  | Wugs_NexusRootToolkit.v1.5.2 | 7/1/2013 5:05 PM    | File folder        |                    |             |            |
| . Tomogroup                                                  | .rnc                         | t.                  | 2/27/2013 1:00 PM  | RND File           |             |            |
| Computer                                                     | Ad                           | dressBook.mdb       | 3/12/2013 12:12 PM | Microsoft Access   | 2(          |            |
| a Local Disk (C)                                             | 🗃 Ad                         | dressBook.zip       | 3/8/2013 9:02 AM   | WinRAR ZIP archive |             |            |
| Becovery (D:)                                                | Ad                           | obeDebug.txt        | 7/24/2012 1:40 PM  | Text Document      |             |            |
| HP TOOLS (E)                                                 | 📄 alo                        | tserviceruntime.log | 1/22/2013 1:00 PM  | Text Document      | 105,78      |            |
| () USB20ED (G)                                               | Aut                          | torun.inf           | 7/31/2001 1:00 PM  | Setup Information  | -           |            |
| 0352015 (0.)                                                 |                              |                     | Ш                  |                    | Þ           |            |
| Windows<br>File folder<br>Histor medified: 7/22/2012 5:42 DM |                              |                     |                    |                    |             |            |
|                                                              |                              |                     | ô W                |                    |             | ^ (î       |

Click on System32 (for 32 bit) or SysWow64 (for 64 bit).
 Look for both folders; if you only have a System 32 folder then you have a 32 bit system.

## Figure 3 - select System32 or SysWow64

|                       |                                  | 1.4                |               |           |   |        | X        |
|-----------------------|----------------------------------|--------------------|---------------|-----------|---|--------|----------|
| Compute               | er ► Local Disk (C:) ► Windows ► |                    | ▼ + Searci    | h Windows |   | _      | Q        |
| Organize 👻 Include in | n library   Share with   Burn    | New folder         |               |           |   |        | 0        |
| ★ Favorites           | Name                             | Date modified      | Туре          | Size      | * |        |          |
| E Desktop             | 👢 symbols                        | 5/7/2012 10:13 AM  | File folder   |           |   |        |          |
| bownloads             | 👢 system                         | 7/13/2009 10:36 PM | File folder   |           |   |        |          |
| S Recent Places       | 👢 System32                       | 7/23/2013 8:26 PM  | File folder   |           |   |        |          |
|                       | 👢 SysWOW64                       | 7/24/2013 9:19 AM  | File folder   |           |   |        |          |
| 🔚 Libraries           | 📜 ТАРІ                           | 7/14/2009 12:57 A  | File folder   |           |   |        |          |
| Documents             | 👢 Tasks                          | 7/23/2013 5:45 PM  | File folder   |           |   |        |          |
| 🕹 Music               | 👢 Temp                           | 7/24/2013 9:21 AM  | File folder   |           | Ξ |        |          |
| S Pictures            | 👢 tracing                        | 7/13/2009 10:34 PM | File folder   |           |   | Selec  | t a file |
| JUI Videos            | 👢 twain_32                       | 8/17/2012 8:52 AM  | File folder   |           |   | to pre | eview.   |
|                       | 👢 Vss                            | 7/13/2009 11:20 PM | File folder   |           |   |        |          |
| 🝓 Homegroup           | 👢 Web                            | 7/14/2009 1:32 AM  | File folder   |           |   |        |          |
|                       | 👢 winsxs                         | 7/10/2013 3:47 AM  | File folder   |           |   |        |          |
| i Computer            | 4713_16DPC+stp-mtp3.dll          | 4/20/2012 1:58 PM  | DLL File      |           | 2 |        |          |
| tocal Disk (C:)       | atiogl.xml                       | 8/10/2011 9:53 PM  | XML Document  |           | 1 |        |          |
| Recovery (D:)         | 📀 ativpsrm.bin                   | 2/13/2012 11:49 PM | PowerISO File |           |   |        |          |
| WHP_TOOLS (E:)        | Bejeweled 3 Setup Log.txt        | 10/30/2012 1:48 PM | Text Document |           |   |        |          |
| 🙆 USB20FD (G:)        | Bejeweled 3 Uninstall Log.txt    | 1/22/2013 1:02 PM  | Text Document |           | - |        |          |
| -                     | •                                |                    |               | •         |   |        |          |
| 158 items             | 5                                |                    |               |           |   |        |          |
|                       | 🕺 🚪 🙆 🔍                          |                    | _             |           | _ |        | <u>^</u> |

4. Search and Delete the DSWHK36.OCX file.

## Figure 4 - Delete DSWHK36.OCX

| (                           |                                                          | 1.4                    |                 |            |            |
|-----------------------------|----------------------------------------------------------|------------------------|-----------------|------------|------------|
| Computer                    | ► Local Disk (C:) ► Windows ► SysW                       | /OW64 >                | 👻 🍫 Search      | SysWOW64   | Q          |
| Organize 👻 🔳 Open w         | vith Burn New folder                                     |                        |                 |            | 0          |
| ★ Favorites                 | Name                                                     | Date modified          | Туре            | Size 🖍     |            |
| E Desktop                   | dtsh.dll                                                 | 7/13/2009 9:15 PM      | DLL File        | :          |            |
| 🐌 Downloads                 | dui70.dll                                                | 7/13/2009 9:15 PM      | DLL File        | 7(         |            |
| Skecent Places              | duser.dll                                                | 7/13/2009 9:15 PM      | DLL File        | 1.         |            |
|                             | 💖 dvdplay.exe                                            | 7/13/2009 9:14 PM      | Application     | 1          |            |
| 📜 Libraries                 | DVDPlayer.ocx                                            |                        |                 | (E)        |            |
| 遇 Documents 😑 😑             | dvdupgrd.exe                                             | 71572005 511111        | Appleation      | <b>-</b> : |            |
| 🕹 Music                     | dwmapi.dll                                               | 7/13/2009 9:15 PM      | DLL File        | (          |            |
| lictures                    | dwmcore.dll                                              | 11/20/2010 10:24       | DLL File        | 1,3:       | No preview |
| Judeos                      | DWrite.dll                                               | 4/9/2013 7:34 PM       | DLL File        | 1,2:       | available. |
|                             | Dwshk36.ocx                                              | 11/27/2002 9:30 A      | ActiveX control | 1:         |            |
| 📢 Homegroup                 | DWSPY36.dll                                              | Type: ActiveX control  |                 | 7          |            |
|                             | DWWIN.EXE                                                | Size: 137 KB           |                 | 1.         |            |
| 🥾 Computer                  | dx8vb.dll                                                | Date modified: 11/27/2 | 002 9:30 AM     | 1,1(       |            |
| 🏇 Local Disk (C:)           | 😵 dxdiag.exe                                             | 7/13/2009 9:14 PM      | Application     | 2!         |            |
| Recovery (D:)               | dxdiagn.dll                                              | 11/20/2010 10:24       | DLL File        | 2(         |            |
| IP_TOOLS (E:)               | dxgi.dll                                                 | 6/25/2013 3:06 AM      | DLL File        | 28         |            |
| USB20FD (G:)                | dxmasf.dll                                               | 11/20/2010 10:25       | DLL File        | Ψ.         |            |
| <b>T</b>                    | •                                                        |                        |                 |            |            |
| Dwshk36.oc<br>ActiveX contr | CX Date modified: 11/27/2002 9:30 AM<br>rol Size: 137 KB |                        |                 |            |            |
|                             |                                                          |                        |                 |            |            |

- 5. Restart your computer
- 6. Reinstall the Start Stop Software.

Copyright 2013 © HTH Engineering, Inc. All Rights Reserved HTH Engineering, Inc. Tel: (866) 254-0714 Fax: (810) 821-6940 Web: http://www.startstop.com